|         | OPL - One Point Lesson                                               | <b>ชื่อฝ่าย</b><br>สำนักงานผู้อำนวยการ | <b>ชื่อแผนก</b><br>งานการเงินและบัญชี |
|---------|----------------------------------------------------------------------|----------------------------------------|---------------------------------------|
| รื่อง   | ขั้นตอนอารบันที่อนักที่สนุดเงินสุดรับ                                | วันที่จัดทำ                            | OPL.No.                               |
| ห้าเ    | อาชพุธหา เรา สุกการก็ กุณฑ์ การการการการการการการการการการการการการก | 12 ก.ค. 59                             |                                       |
| ະເມາ    | 🗹 ความรู้พื้นธาน 🔲 การแก้ปัญหา 🗌 การปรับปรุงงาน                      | ผู้จัดทำ                               | ผู้ประเมิน                            |
| ിഃ      |                                                                      | น.ส.นัยนา พันธุไพโรจน์                 | นางวรรณี ศรีเพ็ญ                      |
| หลักการ | เหตุผล                                                               |                                        |                                       |

้ด้วยมหาวิทยาลัยเทคโนโลยีพระจอมเกล้าพระนครเหนือกำหนดให้ทุกส่วนงานใช้ระบบบัญชี 3 มิติในการบันทึกบัญชีรายได้และค่าใช้จ่าย โดยบันทึกลงในบัญชีแยกประเภท จำนวน 3 เล่ม ได้แก่ สมุดเงินสดรับ (รายการเกี่ยวกับรายได้ที่เป็นตัวเงิน) สมุดเงินสดจ่าย (รายการเกี่ยวกับ ้ค่าใช้จ่าย) และสมุดรายวันทั่วไป (รายการอื่นๆ นอกเหนือจากรายได้และค่าใช้จ่าย) ทั้งนี้เพื่อให้ผู้ปฏิบัติงานด้านบัญชีมีความรู้ความเข้าใจใน ้การบันทึกบัญชีสมุดเงินสดรับ ในเบื้องต้นจึงได้จัดทำขั้นตอนการบันทึกบัญชีลงในสมุดเงินสดรับเท่านั้น โดยสำนักใช้สมุดเงินสดรับเพื่อการบันทึก บัญชี จำนวน 3 เล่ม ดังนี้

- สมุดเล่มที่ 401 : สมุดรายได้ มจพ. (รายได้ของโครงการวารสารพัฒนาเทคนิคศึกษา)
- สมุดเล่มที่ 402 : สมุดรายได้คณะ/สำนัก (รายได้ทุกประเภทของสำนัก)
- ้สมุดเล่มที่ 405 : สมุดใบเสร็จอื่น ๆ (รายได้ทุกประเภทของสำนัก ในกรณีที่นำเล่มใบเสร็จรับเงินออกไปรับเงินภายนอกมหาวิทยาลัย แต่ต้อง นำกลับมาบันทึกลงในระบบบัญชี 3 มิติ)

#### วัตถุประสงค์

เพื่อให้ผู้ปฏิบัติงานด้านบัญชีสามารถบันทึกบัญชีสมุดเงินสดรับได้อย่างถูกต้องตามขั้นตอน

## ขั้นตอนการบันทึกบัญชีสมุดเงินสดรับ มีดังนี้

- 1. คลิกที่เมนู "บันทึกข้อมูล" เพื่อเลือกเมนูย่อย "ลงบัญชีแยก ประเภท" จะปรากฏหน้าจอ บันทึกรายการบัญชีประจำวัน
- 2. คลิกเพื่อเลือกข้อมูลต่าง ๆ ดังนี้
  - ปีงบประมาณ
  - สมดเงินสดรับ
  - งวดบัญชี

และกดป่ม "เพิ่ม" จะปรากฎหน้าจอที่กำหนดลำดับที่ เพื่อใช้ใน การอ้างอิงกรณีต้องค้นหารายการที่บันทึกบัญชีแล้ว

- กดปุ่ม "นำเข้า" จะปรากฏหน้าต่าง "ส่งข้อมูลใบเสร็จรับเงินเข้า ระบบบัญชี" คลิกเพื่อเลือกรายการลงบัญชีต่าง ๆ ดังนี้
  - ดึงรายการรับเงิน (R/C)
  - ต้องการกำหนดเงื่อนไขในการกรองข้อมูล
  - แหล่งเงิน
  - หน่วยงาน
  - วันที่
  - สมดเล่มที่
- 4. กดปุ่ม "แสดงรายการ" จะปรากฏรายการรับเงินต่าง ๆ
- 5. คลิกเลือกรายการที่ต้องการบันทึกบัญชี และกดปุ่ม "ตกลง"
- 6. ตรวจสอบรายการที่ดึงข้อมูลใบเสร็จรับเงินว่าถูกต้องหรือไม่ โดยตรวจวันที่ คำอธิบายรายการ รหัสบัญชี จำนวนเงินด้านเดบิต และเครดิต แผนงาน กองทุน หน่วยงาน าลา
- 7. สั่งพิมพ์สมุดเงินสดรับ (เมื่อรายการถูกต้องและครบถ้วน)

# ประโยชน์ที่ได้รับ

ผู้ปฏิบัติงานด้านบัญชีสามารถบันทึกบัญชีสมุดเงินสดรับได้อย่างถูกต้องตามขั้นตอน

### ข้อควรระวัง

1. การเลือกสมุดเงินสดรับต้องให้ตรงกับประเภทรายได้ก่อนการทำการบันทึกบัญชีในระบบ 3 มิติ

2. การกรอกข้อมลจำนวนเงินทั้งตัวเลขและตัวอักษร วันที่รับเงิน รายการที่รับชำระเงิน ตลอดจนการลงลายมือชื่อผู้รับเงิน ต้องครบถ้วนสมบรณ์

|      | 91        |  |  |  | 91 | 9 |
|------|-----------|--|--|--|----|---|
| ľď   | วันที่สอน |  |  |  |    |   |
| นำไป | ผู้สอน    |  |  |  |    |   |
| ມາຊ  | ผู้เรียน  |  |  |  |    |   |

| รายก                                                                                                    | ารหลัก                                                                                                    | บันทึกซ้อมูล                                                                                                    | รายถามนัด                                                                                                    | มชี รายกามระ                                                                                                    | าบบอื่น ห                                                                                                    | ณ้าต่าง                                                                                                    |                                                                                                    |              |
|----------------------------------------------------------------------------------------------------|----------------------------------------------------------------------------------------------------|----------------------------------------------------------------------------------------------------|----------------------------------------------------------------------------------------------------|----------------------------------------------------------------------------------------------------|----------------------------------------------------------------------------------------------------|----------------------------------------------------------------------------------------------------|----------------------------------------------------------------------------------------------------|--------------|
| )                                                                                                    |                                                                                                    | ລະນັ້ດເຮົາ:                                                                                                    | เกษระเทท                                                                                                    |                                                                                                    |                                                                                                    |                                                                                                    |                                                                                                    |              |
|                                                                                                    |                                                                                                    | นั่นที่กการ                                                                                                    | นำส่งธนาคา                                                                                                    | 16 I.                                                                                                    |                                                                                                    |                                                                                                    |                                                                                                    |              |
|                                                                                                    |                                                                                                    |                                                                                                    |                                                                                                    |                                                                                                    |                                                                                                    |                                                                                                    |                                                                                                    |              |
|                                                                                                    |                                                                                                    |                                                                                                    |                                                                                                    |                                                                                                    |                                                                                                    |                                                                                                    |                                                                                                    |              |
| 🎒 KUT :: 100                                                                                                    | กรัฐรีสารมีร์ การ                                                                                                    | emiigii ¥1.0.126                                                                                                    |                                                                                                    |                                                                                                    |                                                                                                    |                                                                                                    |                                                                                                    |              |
| ) * varreala                                                                                                    | ปมกิจรัญจะ varial                                                                                                    | มูส กระดอบร์ร หร่งระ<br>วารรับเห็นไรระจำวัน                                                                                                    |                                                                                                    |                                                                                                    |                                                                                                    |                                                                                                    | Arth Low 1                                                                                                    |              |
|                                                                                                    | Tenteres: 255                                                                                                    | • seniot seniorio                                                                                                    | · origi                                                                                                    | 1999 Environ D. onlight                                                                                                    | na an t-Ma                                                                                                    | 186 9391                                                                                                    | peter Party                                                                                                    | v kdali      |
|                                                                                                    |                                                                                                    |                                                                                                    |                                                                                                    |                                                                                                    |                                                                                                    |                                                                                                    |                                                                                                    |              |
| weinens:                                                                                                    |                                                                                                    |                                                                                                    |                                                                                                    | 1053999 5wfdwfrdig#                                                                                                    | 1/1/2559                                                                                                    |                                                                                                    |                                                                                                    | NETHERNE     |
| dived a log of the                                                                                                    | b                                                                                                    |                                                                                                    |                                                                                                    | Selfuszulán                                                                                                    |                                                                                                    |                                                                                                    |                                                                                                    | dia 1 di     |
| and the second second                                                                                                    |                                                                                                    |                                                                                                    |                                                                                                    |                                                                                                    |                                                                                                    |                                                                                                    | -                                                                                                    |              |
|                                                                                                    | ณหลุ่ม จากสมุข<br>บันเพื่อรวยอวา                                                                                                    | างการประการประการประการประการประการประการประการประการประการประการประการประการประการประการประการประการประการประก<br>หมายการประการประการประการประการประการประการประการประการประการประการประการประการประการประการประการประการประการปร                                                                                                    |                                                                                                    |                                                                                                    |                                                                                                    | alla Dulla Anno an                                                                                                    | -                                                                                                    |              |
|                                                                                                    | อสสงคม จากออส<br>บันทึกรายการ<br>วิชสจะจะ <mark>3569</mark>                                                                                                    | ารกระบน ซไฟฟ<br>มบัญชีประจำวัน<br>■ จะเห็น≴ <mark>ปุตุธโลกโย</mark>                                                                                                    | endigi <mark>a</mark> ssessor                                                                                                    | талан 31 тейд Мен котен                                                                                                    | 20 <b>9</b>                                                                                                    | ada Duffa Asec o                                                                                                    | r Cuố Bena a<br>V Shitui                                                                                                    | an<br>1572   |
|                                                                                                    | อปสอม จากอังไ<br>บันทึกรายกา<br>วิชาณณ <mark>1991</mark>                                                                                                    | ารกระบบไม่ หรือไป<br>อบัญชีปวะจำวัน<br>■ จะต่อง1 (บุรรินตกใบ                                                                                                    | 🕐 redigt <u>Konstan</u> ra                                                                                                    | 1000044410001524 00001<br>7889 7645466441 : [1/1/2559                                                                                                    |                                                                                                    | ali Dufi don on                                                                                                    | s Cuid Bena a<br>s dirturi d<br>enomi:                                                                                                    | an<br>1572   |
| ) มาร์การาร                                                                                                    | มปกระ<br>บันทึกรายกา<br>วิชาระจะ (553                                                                                                    | างการสมก็ก เชโลทัน<br>อาโัญเซ็ป วะจำวัน<br>■ และสมส์ (มุละวิมตรีย<br>มหรือรับเป็นเรื่องการในรัง)<br>และส                                                                                                    | <u>s</u> rely: <u>03303 m</u><br>1063<br>n No. 1 3 01 03]                                                                                                    | 1071754 #22074 / American<br>1999 : Swidewinelys : [1/1/2558                                                                                                    | × Merry                                                                                                    | all Duto dave o<br>anna<br>anna<br>anna                                                                                                    | s Curl Bana a<br>defuel: 4<br>systems:<br>Suppl Subs or                                                                                                    | an<br>1572   |
| aufinans:<br>dudinans:<br>dudinans:<br>dudina nans<br>ulados:<br>undos:                                                                                                    | มปกรัญ จากระรัฐรั<br>มันเพียงราย<br>โรรสายและ <mark>1953</mark><br>                                                                                                    | างสามออน ถึง เชโลยัง<br>าววัวถูมชีวไวเรารัวโน<br>■ และอนุป มูลเป็นสกใบ<br>และวังโกเป็นเป็าสามาร์ได้ได้ [Scree<br>หมังยี<br>การแก้ได้หม่านร้างสามาร์ได้ได้ (Strif<br>การแก้ได้หม่านร้างสามาร์ได้ได้ (Strif<br>การแก้ได้หน้าหัวทุ่มะ (Strif                                                                                                    | тейці <u>(1) (1) (1)</u><br>105<br>л No. (3 01 03)                                                                                                    | 1999 svíðufniggt : 1/1/2559                                                                                                    | v<br>Meangary                                                                                                    | alta Della Zoro n<br>Bita<br>enas undo                                                                                                    | r Card Bena a<br>y driud - 4                                                                                                    |              |
| exercise uestrems: databathigh feltrement uestrems: uestrems:                                                                                                    | ระสงส์สุด - เราะสงส์ส<br>มันทึกวายการ<br>3 เราะสงคง - 1959<br>                                                                                                    | remember setue<br>าบัญชีปวะจำวัน<br>และโรกิสาสารกรรรรรรรรรร<br>และโรกิสาสารกรรรรรรรรรรรรรรรรรรรรรรรรรรรรรรร                                                                                                    | и силаца <u>солости гл</u><br>1051<br>n Na. <b>ГЗ 01 031</b><br>1<br>1<br>1<br>1<br>1<br>1                                                                                                    | 1999 Suburbarts (177299)                                                                                                    | ×                                                                                                    | ada Dutto door on<br>arras                                                                                                    | sand Break a                                                                                                    | 40.<br>19.72 |
| Constant Constant                                                                                                    |                                                                                                    | ■ encoded, with a<br>ning th J z ≤ n is a<br>particular particular<br>and particular particular<br>and particular particular<br>encode and particular particular<br>encode and particular particular<br>encode and particular particular<br>encode and particular particular<br>encode and particular<br>encode and parti                                                                                                    | e wist 50000000<br>1051<br>1051<br>1050<br>1050<br>1050<br>1050                                                                                                    | 2000 1 2 2 2 2 2 2 2 2 2 2 2 2 2 2 2 2 2                                                                                                    | •<br>•                                                                                                    | ana<br>Ana<br>Ana<br>Ana<br>Ana                                                                                                    | and a second second sec | 40.<br>202   |
| aufean:<br>dufean:<br>dufean:<br>dufean:<br>dufean:<br>dufean:<br>ular:<br>ular:<br>ular:<br>dufean:<br>ular:<br>ular:<br>dufean:<br>ular:<br>dufean:<br>ular:<br>dufean:<br>dufean:<br>ular:<br>dufean:<br>dufean | Salinka, variada<br>ÜLIÄNSTIIINT<br>Jarieusen 2550<br>Garage<br>Garage                                                                                                    | ຈະການແກ້ດ. ແມ່ນປະ<br>ວາມັນຫຼະກີນໄປແລ້ງ ແມ່ນປະ<br>ແມ່ນປະເທດ ແມ່ນປະ<br>ແມ່ນປະເທດ ແມ່ນປະ<br>ແມ່ນປະ<br>ການປະ<br>ແມ່ນປະ<br>ແມ່ນປະ<br>ແມນປະ<br>ແມ່ນປະ<br>ແມ່ນປະ<br>ແມ່ນປະ<br>ແມ່ນປະ<br>ແມ່ນປະ<br>ແມ່ນປະ<br>ແມ່ນປະ<br>ແມ່ນປະ<br>ແມນປະ<br>ແມນປະ<br>ແມນປະ<br>ແມນປະ<br>ແມ່ນປະ<br>ແມນປະ<br>ແມນປາ<br>ແມນປະ<br>ແມນປະ<br>ແມນປະ<br>ແມນປະ<br>ແມນປະ<br>ແມນປະ<br>ແມ | exhipit                                                                                                    | The second second secon | Langranger                                                                                                    | als Dafa Zoo D<br>ana<br>ana                                                                                                    | stant                                                                                                    |              |
| aufrant:<br>aufrant:<br>dubbe/deh<br>dubre:<br>ubalor:<br>ubalor:   | Uniting version<br>ULIANTSTUDT<br>Jordenen 2553                                                                                                    | community, without                                                                                                    | religi <u>orong n</u><br>105<br>a Na, 1 2 di 03)                                                                                                    | III ndukaj PASSO                                                                                                    | 2                                                                                                    | ana ana                                                                                                    | servers                                                                                                    |              |
| A constraint of the second second secon                                                                                                    | Rahday conset<br>Tu hin ya han ya han ya                                                                                                    | sementiko ventiko<br>Targeti I La ziri Tarki<br>■ reforde formetaj   Sere<br>statis<br>reforde formetaj   Sere<br>statis<br>reforde formetaj   Sere<br>statis<br>reforde formetaj   Sere<br>statis<br>formetaj   Sere<br>formetaj   Sere<br>formetaj   Se                                                                                                    | ر مطول (۲۵۵)<br>۱۹۹۵ - ۲ ماری (۲۵۵)<br>ماری ۲ ماری (۲۵۵)                                                                                                    | 2000 Holdsbard Annual<br>2000 Holdsbard (2017)                                                                                                    | Liferangen A                                                                                                    | ana<br>araa<br>araa ana                                                                                                    |                                                                                                    |              |
| University of the second second secon                                                                                                    | Anthen version of<br>UNING STUDY STUDY                                                                                                    | termentike versike<br>Trigetift La zij frankt<br>■ redvel menter<br>statie<br>renevel and termenter<br>statie<br>renevel and termenter<br>statie<br>renevel and termenter<br>statie<br>renevel and termenter<br>statie<br>frankter<br>frankter                                                                                                    | ر دیلی (۱۹۹۵)<br>۱۹۹۵ - ۲۰۰۰ (۱۹۹۹)<br>۱۹۹۹ - ۲۰۰۰ (۱۹۹۹)<br>۱۹۹۹ - ۲۰۰۰ (۱۹۹۹)                                                                                                    | 200 Maladayi (77.739                                                                                                    | Linearan                                                                                                    | sh Dato for a                                                                                                    | 2 240 Tests of Control of Control |              |
| and the second second s                                                                                                    | Antones versioned<br>Titus fin a summary<br>Territories (201<br>Constraints)<br>Constraints<br>Constraints<br>Constraint                                                                                                    | Target 1 22 11 12 11 12 12 12 12 12 12 12 12 1                                                                                                    | and a set of the set of the set o                                                                                                    |                                                                                                    | 2 III<br>Taylor<br>Taylor<br>Taylor<br>Taylor                                                                                                    | and and a second second s |                                                                                                    | a.           |
| entransition of the second second sec                                                                                                    | Tartena<br>Tartena<br>Tartena<br>Caractera<br>Caractera<br>Ca | anomalie material Traget 1 22 - 27 - 111 Traget 1 22 - 27 - 111 Traget 1 22 - 27 - 11                                                                                                    | celipt Extent of 105 105 celipt (155) celipt (155)                                                                                                    |                                                                                                    | I The second second sec | ana ana ana ana ana ana ana ana ana ana                                                                                                    |                                                                                                    |              |
| Constant of the second second se                                                                                                    | Tarteran<br>Tarteran<br>Caracteran<br>Caracteran<br>Cara                                                          | Second material and a second material and a second material                                                                                                    | codult     Vice       nota     (3 pr) 401       dotated     (10 pr)       dotated     (10 pr)       / 100 pr)     2)       dotated     2)                                                                                                    |                                                                                                    | La contraction de la contraction de la contracti | and and a second second s |                                                                                                    |              |
| Lange of the second second sec                                                                                                    | Andrew Vision Constraints<br>Territoria Constraints<br>Planetaria<br>Planetaria<br>Pla                                                                                                    | terenden under<br>Togel 1 zzihrte<br>Togel 1 zzihrte<br>Togel                                                                                                    | in orbit<br>in 12 orbit<br>in 12 or |                                                                                                    |                                                                                                    | ah bah (m) (m)                                                                                                    |                                                                                                    |              |
| Image  Image                                                                                                    | Andrease - excepted<br>Transmission - State<br>→ Constraints<br>→ Constraints<br>→ Const                                                                                                    | terender verder<br>togen 1 starter<br>togen 1 starter<br>toge                                                                                                    | in orbit interest<br>interest in orbit of the<br>constrained (156)<br>constrained (156)<br>constr                                                                                                    |                                                                                                    |                                                                                                    | ah bah in in a                                                                                                    |                                                                                                    |              |